# **INSTRUCTIVO SIU GUARANÍ III - FCS**

- 1- Ingresar al sistema con usuario y contraseña normalmente.
- 2- Para cargar notas de regularidades y/o promoción hacer lo siguiente

## Paso 1: hacer click en cursadas

Paso 2: seleccionar la materia a la cual se desea cargar las notas

| MÓDULO DE GESTIÓN ACADÉMICA                    |                                  |            |                 |             |                   |
|------------------------------------------------|----------------------------------|------------|-----------------|-------------|-------------------|
| Cursadas Clases Ex�menes Reportes ▼ Derechos ▼ |                                  |            |                 |             | Perfil: Docente 🔻 |
| Seleccione la comisión con la que desea o      | perar                            |            |                 |             | Filtrar           |
| Filtro                                         |                                  |            |                 | ~           |                   |
| Período lectivo: Vigentes                      |                                  |            |                 | T           |                   |
| 2017 - 1° cuatrimestre                         |                                  |            |                 |             |                   |
|                                                | Salud Pública I (00124)          |            |                 |             |                   |
| 2 Comisión                                     | Subcomisión                      | Ubicación  | Responsabilidad | Turno       | Inscripciones     |
| SALUD PUBL. I                                  | No tiene                         | Sede Salud | Titular         | Sin definir | 59                |
| 2017 - 2° cuatrimestre                         |                                  |            |                 |             |                   |
| Intro                                          | ducción a la Salud Pública (0016 | 9)         |                 |             |                   |
| Comisión                                       | Subcomisión                      | Ubicación  | Responsabilidad | Turno       | Inscripciones     |
| Int Salud Pub                                  | No tiene                         | Sede Salud | Titular         | Sin definir | 0                 |

## Paso 3: seleccionar Cargar Notas

| Salud Pú             | ública I: S             | SALUD PUBL.              |                          |         |  | • | Inicio | 3<br>Cargar Notas | Alumnos | Evaluaciones | Act  |
|----------------------|-------------------------|--------------------------|--------------------------|---------|--|---|--------|-------------------|---------|--------------|------|
| ud Públi             | ca I (0                 | 0124) - SA               | LUD PUBL.                | I       |  |   |        |                   |         |              | Deta |
|                      |                         |                          |                          |         |  |   |        |                   |         |              |      |
|                      |                         |                          |                          |         |  |   |        |                   |         |              |      |
|                      |                         |                          |                          |         |  |   |        |                   |         |              |      |
|                      |                         |                          |                          |         |  |   |        |                   |         |              |      |
| (00                  | 124                     | l) Salı                  | ıd Púł                   | olica I |  |   |        |                   |         |              |      |
| (00                  | 124                     | l) Salı                  | ıd Pút                   | olica I |  |   |        |                   |         |              |      |
| <b>(00</b><br>Comi   | <b>124</b><br>isión:    | <b>) Salı</b><br>SALUD F | <b>id Púk</b><br>PUBL. I | olica I |  |   |        |                   |         |              |      |
| (00<br>Comi          | 124<br>isión:           | SALUD F                  | <b>id Púk</b><br>PUBL. I | olica I |  |   |        |                   |         |              |      |
| (00<br>Comi<br>Año a | 124<br>isión:<br>Icadém | SALUD F                  | <b>ıd Púk</b><br>⁰∪BL. I | olica I |  |   |        |                   |         |              |      |

A continuación aparecerá la siguiente pantalla:

| Cursadas                                                                 | Clases                                                                            | Ex@menes                 | Reportes -  | Derechos 👻     |        |                                                                          |                    |                 |                                               |                         | Perfil: D                | ocente 👻        |
|--------------------------------------------------------------------------|-----------------------------------------------------------------------------------|--------------------------|-------------|----------------|--------|--------------------------------------------------------------------------|--------------------|-----------------|-----------------------------------------------|-------------------------|--------------------------|-----------------|
| A Salu                                                                   | d Pública I:                                                                      | SALUD PUBL.              | I           |                |        | Ŧ                                                                        | Inicio             | Cargar No       | otas Alumr                                    | ios Ev                  | aluaciones               | Actas           |
| Salud Pú                                                                 | iblica I (0                                                                       | 0124) - SAI              | UD PUBL.    | I              |        |                                                                          |                    |                 |                                               |                         |                          | Detailes        |
| Carga c                                                                  | le nota                                                                           | s de cur                 | sada        |                |        | ✔Autocompletar                                                           | /er escala de nota | s para regulari | dad 💿 Ver                                     | escala de i             | notas para p             | romoción        |
| Páginas                                                                  | 1 2 2                                                                             | Olivelanta               |             |                |        |                                                                          |                    |                 |                                               |                         |                          | Our day         |
|                                                                          | 1 2 3                                                                             | Siguiente                | Busqueda de | alumnos por ap | ellido |                                                                          |                    |                 |                                               |                         | L.                       | Guardar         |
| 3                                                                        | 1 2 3                                                                             | Siguiente                | Busqueda de | alumnos por ap | ellido |                                                                          |                    |                 | Autocor                                       | npletar pr              | romoción                 | Si No           |
| Alumno                                                                   | 1 2 3                                                                             | Siguiente                | Busqueda de | alumnos por ap | ellido | Acta                                                                     | Fecha              | Nota            | Autocor                                       | npletar pr<br>tado      | omoción<br>Condición     | Si No           |
| Alumno<br>BARRI<br>DNI 32                                                | IONUEVO, M<br>2027301                                                             | ARCELA BEAT              | Busqueda de | alumnos por ap | ellido | Acta<br>Cursada ( 19                                                     | 58 )               | Nota            | Autocor<br>Result                             | npletar pr<br>tado      | comoción<br>Condición    | Si No           |
| Alumno<br>BARRI<br>DNI 32<br>CUELL<br>DNI 20                             | IONUEVO, M<br>2027301<br>_O, TERESA<br>1924573                                    | ARCELA BEAT              | RIZ         | alumnos por ap | ellido | Acta<br>Cursada ( 199<br>Cursada ( 199                                   | Fecha<br>58 )      | Nota            | Autocor<br>Result<br>T -                      | npletar pr<br>tado      | Condición                | Si No<br>n<br>v |
| Alumno<br>BARRI<br>DNI 32<br>CUELL<br>DNI 20<br>CASTF<br>DNI 36          | IONUEVO, M<br>2027301<br>.O, TERESA<br>1924573<br>RO, MARISO<br>3339090           | ARCELA BEAT<br>DEL VALLE | Busqueda de | alumnos por ap |        | Acta<br>Cursada ( 199<br>Cursada ( 199<br>Cursada ( 199                  | Fecha    58 )      | Nota            | Autocor<br>Result<br>T                        | npletar pr<br>tado<br>v | Condición                | Si No<br>n<br>T |
| Alumno<br>BARRI<br>DNI 32<br>CUELL<br>DNI 20<br>CASTH<br>DNI 36<br>PAEZ, | IONUEVO, M<br>2027301<br>.0, TERESA<br>1924573<br>RO, MARISO<br>5339090<br>XIMENA | ARCELA BEAT<br>DEL VALLE | Busqueda de | alumnos por ap |        | Acta<br>Cursada ( 199<br>Cursada ( 199<br>Cursada ( 199<br>Cursada ( 199 | Fecha    58 )      | Nota            | Autocor<br>Result<br>V -<br>V -<br>V -<br>V - | mpletar pr<br>tado      | Condición<br>-<br>-<br>- | Si No<br>n<br>T |

**Paso 4:** Los alumnos que no tengan la posibilidad de promocionar aparecerán como indica el rectángulo numero 4 (es decir solo se podrá cargar si aprobó o reprobó la materia)

**Paso 5:** Cuando los alumnos tengan la posibilidad de promocionar aparecerán como el rectángulo numero 5 (En este caso se podrá cargar además la nota de promoción del alumno)

### **CARGA DE NOTAS ALUMMOS REGULARES**

Para los alumnos regulares solo se podrá cargar si aprobó o reprobó la materia, o si está ausente, para ello deberán ingresar:

No colocar Nota si el alumno es Ausente Nota 0 si Desaprobó Nota 1 si Aprobó

En el caso de que Aprobó deberán completar la condición si es que promociono o no promociono, en este caso por ser alumno con posibilidad solamente de regularizar se debe poner "No Promociono" como muestra el rectángulo número 6 en la imagen siguiente.

| Cursadas       | Clases                | Ex@menes     | Reportes -  | Derechos -          |              |            |            |                |                 |             | Perfil: D         | ocente 👻  |
|----------------|-----------------------|--------------|-------------|---------------------|--------------|------------|------------|----------------|-----------------|-------------|-------------------|-----------|
| <b>↑</b> Salu  | d Pública I:          | SALUD PUBL.  | I           |                     | •            | ,          |            | Inicio         | Cargar Notas    | Alumnos     | Evaluaciones      | Actas     |
| Salud Pu       | íblica I ((           | 00124) - SAI | LUD PUBL.   | I                   |              |            |            |                |                 |             |                   | Detalles  |
| Carga o        | le nota               | as de cur    | sada        |                     | <b>⊁</b> Aut | ocompletar | Ver esca   | ila de notas p | ara regularidad | Ver escal   | a de notas para p | romoción  |
| Páginas        | 1 2 3                 | Siguiente    | Búsqueda de | alumnos por apellio | do           |            |            |                |                 |             | A                 | Guardar   |
|                |                       |              |             |                     |              |            |            |                | 6               | Autocomplet | ar promoción      | Si No     |
| Alumno         |                       |              |             |                     |              | Acta       |            | Fecha          | Nota            | Resultado   | Condició          | n         |
| BARR<br>DNI 32 | IONUEVO, M<br>2027301 | MARCELA BEAT | RIZ         |                     |              | Cursada    | ı ( 1958 ) |                | 1 •             | Aprobado    | No Prom           | 10cionć 🔻 |
|                |                       |              |             |                     |              |            |            |                |                 |             |                   |           |

En el caso de Ausente se debe elegir el Resultado "Ausente" y la Condición "Abandono" o "Libre" como muestra el rectángulo 7 en la imagen también siguiente.

| MODE            | NO DE GESTION       | ACADEMICA     |               |                 |              |            |            |                  |               |              |                 |          |
|-----------------|---------------------|---------------|---------------|-----------------|--------------|------------|------------|------------------|---------------|--------------|-----------------|----------|
| Cursadas        | Clases              | Ex@menes      | Reportes -    | Derechos -      |              |            |            |                  |               |              | Perfil: D       | ocente 🕶 |
| <b>↑</b> Salue  | d Pública I:        | SALUD PUBL. I | l             |                 | •            | •          |            | Inicio           | Cargar Notas  | Alumnos      | Evaluaciones    | Actas    |
| Salud Pú        | blica I (0          | 0124) - SAL   | UD PUBL. I    |                 |              |            |            |                  |               |              |                 | Detalles |
| Carga d         | e nota              | s de cur      | sada          |                 | <b>ℱ</b> Aut | ocompletar | 👁 Ver esca | la de notas para | a regularidad | Ver escala   | de notas para p | romoción |
| Páginas 1       | 2 3                 | Siguiente     | Búsqueda de a | alumnos por ape | llido        |            |            |                  |               |              | L               | Guardar  |
|                 |                     |               |               |                 |              |            |            |                  | 7             | Autocompleta | r promoción     | Si No    |
| Alumno          |                     |               |               |                 |              | Acta       |            | Fecha            | Nota          | Resultado    | Condició        | n        |
| BARRI<br>DNI 32 | ONUEVO, N<br>027301 | IARCELA BEATI | RIZ           |                 |              | Cursada (  | 1958)      |                  | - •           | Ausente      | • Abandor       | IÓ 🔻     |

## CARGA DE NOTAS ALUMNOS PROMOCIONALES

Para los alumnos promocionales se permite cargar tanto la nota de regularidad como se explicó anteriormente (aprobó o desaprobó) y la nota de promoción.

En la nota de promoción se coloca la nota y se autocompleta el resultado, en caso de tener 7.00 (siete) o más, se autocompleta con resultado Promocionado, en el caso de que tenga siete o más, pero de todos modos no haya promocionado se deberá cambiar el resultado por No Promocionado. A continuación se muestra los dos ejemplos.

### Caso de Nota 7.00 (siete) o más y esta Promocionado.

| DNI 41270201 |             | Regularidad | 1    | Aprobado 👻     | Promocionó | - |
|--------------|-------------|-------------|------|----------------|------------|---|
| DNI 41279291 | PAEZ AIMENA | Promoción   | 7.00 | Promocionado - | •          | [ |

#### Caso de Nota 7.00 (siete) o más y No esta Promocionado.

| DNI 41196612 |                                | Regularidad | 1    | Aprobado 👻        | No Promocionó 🔻 |
|--------------|--------------------------------|-------------|------|-------------------|-----------------|
| DNI 41100012 | ESPINOSA GUTIERREZ MARA LEONOR | Promoción   | 8.00 | No Promocionado 👻 | ]               |

#### Al finalizar la carga de las notas seleccionar el botón "Guardar"

| Cursadas       | Clases                | Exormenes    | Reportes -  | Derechos 👻         |              |                   |                   |                 |             |          | Perfil: Docente 🕶   |
|----------------|-----------------------|--------------|-------------|--------------------|--------------|-------------------|-------------------|-----------------|-------------|----------|---------------------|
| A Salu         | id Pública I:         | SALUD PUBL.  | I           |                    | •            | r                 | Inicio            | Cargar Notas    | Alumnos     | Eval     | uaciones Actas      |
| Salud Pi       | ública I ((           | 00124) - SAL | UD PUBL.    |                    |              |                   |                   |                 |             |          | Detalles            |
| Carga d        | de nota               | as de cur    | sada        |                    | <b>₽</b> Aut | tocompletar 💿 Ver | escala de notas p | ara regularidad | 👁 Ver esca  | la de no | otas para promoción |
| Páginas        | 1 2 3                 | Siguiente    | Búsqueda de | alumnos por apelli | do           |                   |                   |                 |             |          | Guardar             |
|                |                       |              |             |                    |              |                   |                   |                 | Autocomplet | ar pro   | moción Si No        |
| Alumno         |                       |              |             |                    |              | Acta              | Fecha             | Nota            | Resultado   |          | Condición           |
| BARR<br>DNI 32 | IONUEVO, 1<br>2027301 | MARCELA BEAT | RIZ         |                    |              | Cursada(1958)     |                   |                 | Ausente     | Y        | Abandonó 🔻          |
| CUEL<br>DNI 20 | LO, TERESA<br>0924573 | A DEL VALLE  |             |                    |              | Cursada ( 1958 )  |                   |                 | -           | Y        | - •                 |
| CAST           | RO, MARISO            | DL           |             |                    |              | 0 1 / 4050 1      |                   |                 |             |          |                     |

Luego generar el reporte seleccionando el botón de pdf como muestra el siguiente gráfico.

| Cursadas | Clases         | Exormenes   | Reportes -  | Derechos -       |     |         |           |                 |                 |            | Perfil:          | Docente  |
|----------|----------------|-------------|-------------|------------------|-----|---------|-----------|-----------------|-----------------|------------|------------------|----------|
| ♠ Salu   | d Pública I: S | ALUD PUBL.  |             |                  |     | •       |           | Inicio          | Cargar Notas    | Alumnos    | Evaluaciones     | s Acta   |
| Salud Pú | iblica I (00   | )124) - SAL | UD PUBL.    | I                |     |         |           |                 |                 |            |                  | E Detall |
| Carga c  | le notas       | s de cur    | sada        |                  |     |         | ♥ Ver esc | ala de notas pa | ıra regularidad | ♥ Ver esca | la de notas para | promoció |
| Páginas  | 1 2 3          | Siguiente   | Búsqueda de | alumnos por apel | ido |         |           |                 |                 |            |                  | Guarda   |
|          |                |             |             |                  |     |         |           |                 |                 | Autocomple | tar promoción    | Si N     |
| Alumno   |                |             |             |                  |     | Acta    |           | Fecha           | Nota            | Resultado  | Condici          | ón       |
| BARR     | ONUEVO, MA     | ARCELA BEAT | RIZ         |                  |     | Cursada | (1958)    |                 |                 | Ausente    | • Aband          | onó      |